TO: EPSON 愛用者 FROM: EPSON 客服中心 主題敘述: 相片複合機 Epson Expression Home XP-225 如何重置印表機 IP

控制面板按鍵:

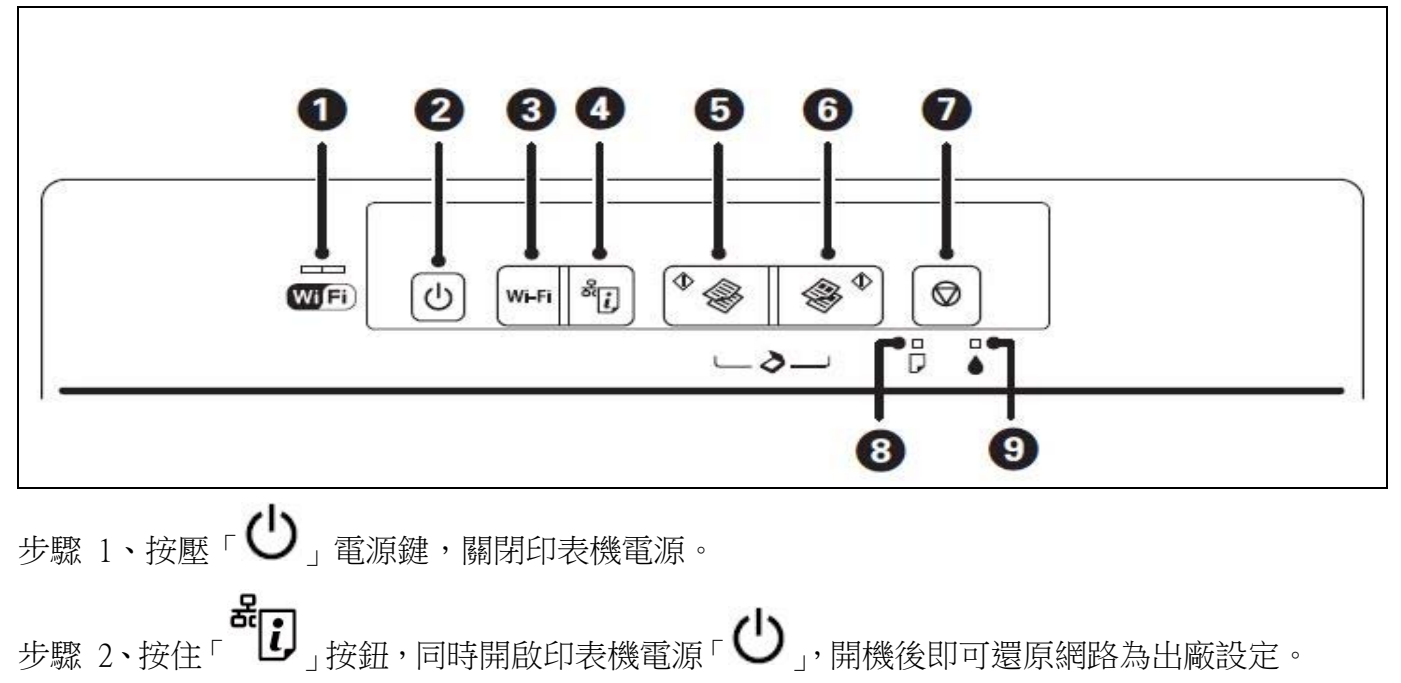